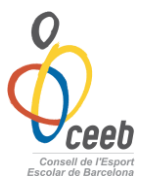

### PROTOCOL AJORNAMENTS EQUIPS 2013-2014

#### **1. COM FER UN AJORNAMENT.**

# Primer de tot, per estar més segurs, es imprescindible fer una trucada telefònica al delegat de l'altre equip informant de l'ajornament.

Per tal de fer un ajornament d'un partit cal que entrem dins l'aplicatiu del CEEB que el trobem a la pàgina <u>www.elconsell.cat</u> . Per entrar al nostre espai a l'aplicatiu cal que introduïu el vostre nom d'Usuari i la contrasenya.

Un cop estiguem dins l'aplicatiu hem d'anar a la pestanya <u>Grups</u> i d'allà clicar a <u>Partits</u> per tal de buscar el partit que volem ajornar.

| 0<br>Oceeb                                                                                                  |                     | <b>fc ivan</b><br>UsuariClub |
|----------------------------------------------------------------------------------------------------|---------------------|------------------------------|
| Entitat Llicències Albarans Participant Equips Inscripcions                                                 | Grups Estadístiques |                              |
|                                                                                                    | Competicions equips |                              |
| FC IVAN                                                                                                    | Jornades<br>Partits | +info E                      |
| Cif* Codi club Extern Data de Registre CCE Número Registre CC                                               | Ajornaments         | Estat Club                   |
| A quin consell pertany? Entitat del PCEE? CEEB (Consell de l'Esport Escolar de Barcelona) Afegir descripció |                     |                              |

Seguidament <u>seleccionem el partit</u> que volem ajornar i cliquem a la pestanya

| Νοι          | <u>ı ajo</u> | rname          | <u>nt.</u> /              |                       |           |       |             |            |             |                     |               |
|--------------|--------------|----------------|---------------------------|-----------------------|-----------|-------|-------------|------------|-------------|---------------------|---------------|
| <del>o</del> | )<br>eeb     |                |                           |                       |           |       |             |            | U           | FCXAVI<br>suariClub | Z Tar         |
| Enti         | tat Lli      | icències Al    | barans Participants       | Equips Inscripcions   | s Gru     | ips E | stadístique |            |             |                     |               |
|              |              | 1              | /                         |                       | Par       | tits  |             |            |             |                     |               |
| -            |              | •              | 4                         |                       |           |       |             |            |             |                     |               |
| 8            | <b>U</b> No  | u ajornamen    | t                         |                       |           |       |             |            |             |                     |               |
| Moda         | litats > S   | Selecciona opi | ció: 🔽 Categories > 🛛 Sel | ecciona opció: 💌 Subc | ategories | > Sel | ecciona opc | ió: 💌 🔽 Се | rca Netejar | ]                   |               |
| Sel.         | Codi         | Estat          | Equip local               | Equip visitant        | PL        | PV    | Grup        | Jornada    | Modalitats  | Categories          | Subcategories |
|              | 1            | Per Jugar      | FC Xavi "D"               | FC Xavi "A"           |           |       | Prova       | Jornada 1  | FUTBOL 5    | PREBENJAMI          | MASCULI       |
|              | 9            | Per Jugar      | FC Xavi "D"               | FC Xavi "B"           |           |       | Prova       | Jornada 3  | FUTBOL 5    | PREBENJAMI          | MASCULI       |
|              | 17           | Per Jugar      | FC Xavi "D"               | FC Xavi "C"           |           |       | Prova       | Jornada 5  | FUTBOL 5    | PREBENJAMI          | MASCULI       |
|              | 1            | Per Jugar      | FC Xavi "D"               | FC ivan "D"           |           |       | Prova       | Jornada 6  | FUTBOL 5    | PREBENJAMI          | MASCULI       |
|              | /13          | Per Jugar      | FC ivan "C"               | FC Xavi "D"           |           |       | Prova       | Jornada 4  | FUTBOL 5    | PREBENJAMI          | MASCULI       |
|              | 27           | Sense Data     | FC ivan "C"               | FC Xavi "B"           |           |       | Prova       | Jornada 7  | FUTBOL 5    | PREBENJAMI          | MASCULI       |
|              | 2            | Per Jugar      | FC Xavi "B"               | FC ivan "D"           |           |       | Prova       | Jornada 1  | FUTBOL 5    | PREBENJAMI          | MASCULI       |
|              | 16           | Sense Data     | FC Xavi "B"               | FC Xavi "C"           |           |       | Prova       | Jornada 4  | FUTBOL 5    | PREBENJAMI          | MASCULI       |
|              | 23           | Sense Data     | FC Xavi "B"               | FC ivan "B"           |           |       | Prova       | Jornada 6  | FUTBOL 5    | PREBENJAMI          | MASCULI       |
|              | 3            | Per Jugar      | FC Xavi "C"               | FC ivan "C"           |           |       | Prova       | Jornada 1  | FUTBOL 5    | PREBENJAMI          | MASCULI       |
|              |              |                |                           |                       |           |       |             |            |             |                     |               |

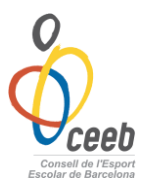

Un cop estem dintre del partit, per demanar la proposta d'ajornar-lo, hem d'introduir les *noves dates del partit i perquè es fa l'ajornament (1er)* i el *canvi del terreny de joc (2on)*, si s'escau, i prémer el botó *Enviar proposta (3er)*.

| <i>Ceeb</i>        |                 | ( <u> </u>   |                                       |                                  |                   | fc ivan            |
|--------------------|-----------------|--------------|---------------------------------------|----------------------------------|-------------------|--------------------|
| Entitat Llicències | s Albarans Par  | rticipants E | ups Inscripcions Grups                | Estadístiques                    | Botiga Gedo       |                    |
|                    |                 |              |                                       |                                  |                   | 30 Enviar proposta |
| FORMULARI          | AJORNAMEI       | NT           |                                       |                                  |                   | AJ                 |
| Dades de l'        | event           |              |                                       |                                  |                   |                    |
| $\bigcup$          |                 | Visitant     |                                       |                                  |                   |                    |
| EC Xavi "A"        |                 | EC ivan "C   |                                       |                                  |                   |                    |
|                    |                 |              |                                       |                                  |                   |                    |
|                    |                 |              |                                       |                                  |                   |                    |
| 🗐 Dades de la      | a proposta real | litzada per  | l'entitat <mark>1</mark> º            |                                  |                   |                    |
| Datat              | Hora*           | •            | Tipus Ajornament*                     | Adreça*                          |                   | CP*                |
| 01-11-2013         | 18:15           |              | Selecciona opció>                     | <ul> <li>→</li> <li>→</li> </ul> |                   | 08016              |
| Munisipi*          | Provincia*      |              | Selecciona opció>                     |                                  |                   |                    |
| BARCELONA          | BARCELONA       |              | Coincidencia horaria<br>Horari lliure |                                  |                   |                    |
|                    | 20              |              | Festa de lliure disposició            |                                  |                   |                    |
| O Modificar pist   | a joc           |              | Endarreriment/Avançament              |                                  |                   |                    |
|                    |                 |              | Falta entrenador                      |                                  |                   |                    |
|                    |                 |              | Ajornat per la pluja                  |                                  |                   |                    |
|                    |                 |              | Indisposició d'Instal.lació           |                                  |                   |                    |
|                    |                 |              | Altres                                | L DE L'ESPORT ESCO               | DLAR DE BARCELONA |                    |

L'ajornament estarà demanat i s'haurà enviat l'avís al correu personal i a la safata de l'aplicatiu de l'equip contrincant. Només faltarà l'accepti o faci una contraproposta.

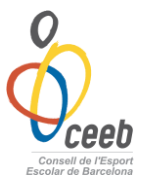

#### 2. QUE FER SI REPS UN AJORNAMENT

Un cop rebut un mail al vostre correu personal i per tal de controlar i acceptar un ajornament d'un partit cal que entrem dins el l'aplicatiu del CEEB que el trobem a la pàgina <u>www.elconsell.cat</u> . Per entrar al nostre espai a l'aplicatiu cal que introduïu el vostre nom d'Usuari i la contrasenya.

Un cop dintre veurem que en la nostra safata d'entrada hi ha un <u>missatge nou</u> i cliquem per veure'l.

| Oceeb                                                                                                    | FCXAV         |
|----------------------------------------------------------------------------------------------------|---------------|
| Entitat Llicències Albarans Participants Equips Inscripcions Grups Estadístiques                                |               |
|                                                                                                    | 🛃 Desar       |
| FC XAVI                                                                                                    | +info E       |
| Cif*     Codi club Extern     Data de Registre CCE     Número Registre CCE     Tipus d'Entitat*       G54165161 | Estat Club    |
| A quin consell pertany? Entitat del PCEE? CEEB (Consell de l'Esport Escolar de Barcelona) Afegir descripció     | Adjuntar Logo |

Seleccionem la <u>safata d'entrada</u> i anem al missatge del <u>Nou ajornament</u> on veurem el partit que te una petició.

| <b>%</b> | )<br>reeb |                   |              |        |                 |                   | <b>FCX</b><br>Usuari0 |             |
|----------|-----------|-------------------|--------------|--------|-----------------|-------------------|-----------------------|-------------|
| Enti     | tat Lli   | cències Albarans  | Participants | Equips | Inscripcions Gr | ıps Estadístiques |                       |             |
|          |           |                   |              |        | Comu            | nicats            |                       |             |
| 0        | 🗗 İmp     | orimir Comunicats |              | /      |                 |                   |                       |             |
| Sel.     | ld Comuni | Títol             | /            | /      |                 | Família Comunicat | Data Creació          | Te Adjunts? |
|          | 37        | NOU AJORNAMENT    |              |        |                 |                   |                       | No          |
|          | 38        | NOU AJORNAMENT    |              |        |                 |                   |                       | No          |
|          | 39        | NOU AJORNAMENT    | K            |        |                 |                   |                       | No          |
|          |           |                   |              |        |                 |                   |                       |             |

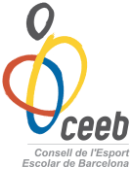

Un cop hem clicat al Nou ajornament ens apareixerà el Formulari del comunicat on ens informa del possible canvi proposat per l'altre entitat.

| Oceeb                           |                                                   |                                                   |                                                              |                                           |                                                           |                               |                  |                    | <b>fc ivan</b><br>UsuariClub | Tancar sessió                |
|---------------------------------|---------------------------------------------------|---------------------------------------------------|--------------------------------------------------------------|-------------------------------------------|-----------------------------------------------------------|-------------------------------|------------------|--------------------|------------------------------|------------------------------|
| Entitat                         | Llicències                                        | Albarans                                          | Participants                                                 | Equips                                    | Inscripcions                                              | Grups                         | Estadístiques    | Botiga Gedo        |                              |                              |
|                                 |                                                   |                                                   |                                                              |                                           |                                                           |                               |                  |                    | 🗲 Tornar                     | 🗗 Imprimir Comunicat         |
| FORM                            | ULARI D                                           | E COM                                             | UNICAT                                                       |                                           |                                                           |                               |                  |                    |                              | С                            |
| Títol<br>Demano<br>Missatge     | la d'ajornan                                      | nent. Partit:                                     | FC ivan "B" - FC                                             | ivan "C"                                  | >                                                         |                               |                  |                    |                              |                              |
| L'entita<br>el dia 1<br>Per a n | t FC ivan fa la<br>.9-10-2013 a<br>nés informació | a demanda de<br>les 10:00 al te<br>5 de l'ajornam | l'ajornament del<br>erreny de joc xxx<br>ent consulti en l'a | partit FC i<br>, 08005 BA<br>aplicació el | van "B" - FC ivan<br>RCELONA, BARCE<br>Ilistat de Ajornar | "C" de la<br>ELONA,<br>nents, | competició FUTBO | L 5 PREBENJAMI MAS | CULI 1a FASE. I              | La nova proposta és jugar-lo |

Tot seguit, per acceptar l'ajornament o fer una contraproposta, hem d'anar a la pestanya *Grups* i entrar a l'apartat *Ajornaments.* 

| ©<br>©ceeb                                                        | <u> </u>        |                  |                                                                |              | U                           | FCXAVI<br>suariClub | <b>⊠</b> 1 → T |
|-------------------------------------------------------------------|-----------------|------------------|----------------------------------------------------------------|--------------|-----------------------------|---------------------|----------------|
| Entitat Llicències Albarans Partic                                | ipants Equ      | ips Inscripcions | Grups Estadístique<br>Competicions equips<br>Grups<br>Jornades | s            |                             |                     | 🗲 Tornar       |
| Cif* Codi club Extern Data de<br>G54165161A quin consell pertany: | e Registre CCE  | Número Registre  | Partits<br>Ajornaments<br>Associació Esportiva i               | Clubs        | +info<br>Estat Club<br>Alta |                     |                |
| Entitat del PCEE?                                                 | oort Escolar de | Barcelona)       |                                                                |              | Mana de loco                | lització            | Adjunta        |
| Domicili*                                                         | Codi Postal*    | Municipi*        |                                                                | Districte*   | Mapa de loca                | Provincia*          | Cocunctorio    |
| sardenya,425                                                      | 08025           | BARCELONA        | *                                                              | Selecciona o | opció> 🛛 🎽                  | BARCELO             | VA 🚩           |

Un cop dintre veurem tots els ajornaments que hem fet en tota la temporada. Es cerca el partit correcte i es clica per poder veure la nova proposta.

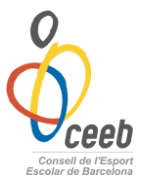

## 3. SI ACCEPTEM LA PROPOSTA

Entrem dintre del partit i a la part superior hem de clicar *Validar ajornament.* 

| oceeb             |               |               |                   |       |            |        | F<br>Usua        | riClub   | Tancar sessió     |
|-------------------|---------------|---------------|-------------------|-------|------------|--------|------------------|----------|-------------------|
| Entitat Llicèncie | s Albarans Pa | rticipants Eq | uips Inscripcions | Grups | Estadístiq | ues    |                  |          |                   |
|                   |               |               |                   |       |            | 🔶 Tori | nar 📀 Validar aj | ornament | 🛃 Enviar proposta |
| FORMULARI         | AJORNAME      | NT            |                   |       |            |        |                  |          | AJ                |
| 🙏 Dades de l      | 'event        |               |                   |       |            |        |                  |          |                   |
| Local             |               | Visitant      |                   |       |            |        |                  |          |                   |
| FC Xavi "B"       |               | FC ivan "B"   |                   |       |            |        |                  |          |                   |
| よ Dades de l      | a proposta    |               |                   |       |            |        |                  |          |                   |
| Data*             | Hora*         | ,             | Adreça*           |       |            | CP*    | Municipi*        |          |                   |
| 09-11-2013        | 10:00         |               | xxx               |       |            | 08005  | BARCELONA        |          |                   |
| Provincia*        |               |               |                   |       |            |        |                  |          |                   |
| BARCELONA         |               |               |                   |       |            |        |                  |          |                   |
| O Modificar pist  | a joc         |               |                   |       |            |        |                  |          |                   |

El partit quedarà immediatament a la nova data acordada i s'avisarà als respectius delegats amb un correu tant al seu mail personal com al de l'aplicatiu.

### 4. SI VOLEM FER UNA CONTRAPROPOSTA

Dintre del partit que ens han demanat ajornar-lo, i volem fer una contraproposta, hem d'introduir les *noves dates (1er)* del partit i el canvi del *terreny de joc (2on)*, si s'escau, i prémer el botó *Enviar proposta (3er).* 

| Entitat Llicències | Albarans Pa                           | irticipants Equips Inscripcions | Grups Estadístiques |                                     |
|--------------------|---------------------------------------|---------------------------------|---------------------|-------------------------------------|
|                    |                                       |                                 | 🔶 Tornar            | 📀 Validar ajornament 🛃 Enviar propo |
| ORMULARI A         | JORNAME                               | NT                              |                     | 3° /                                |
| 🙏 Dades de l'ev    | /ent                                  |                                 |                     |                                     |
| Local              |                                       | Visitant                        |                     |                                     |
| FC Xavi "B"        |                                       | FC ivan "B"                     |                     |                                     |
|                    |                                       |                                 |                     |                                     |
| 👗 Dades de la j    | proposta                              | 10                              |                     |                                     |
| 💄 Dades de la j    | o <b>roposta</b><br><sub>Hora</sub> * | 1º<br>Adreça*                   | CP* N               | lunicipi*                           |

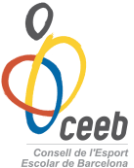

La contraproposata estarà demanada i s'haurà enviat l'avís al correu personal i a la safata de l'aplicatiu de l'equip contrincant. Només faltarà l'accepti o faci una contraproposta.